# How to schedule your exam with Pearson Vue

#### https://home.pearsonvue.com/isqi

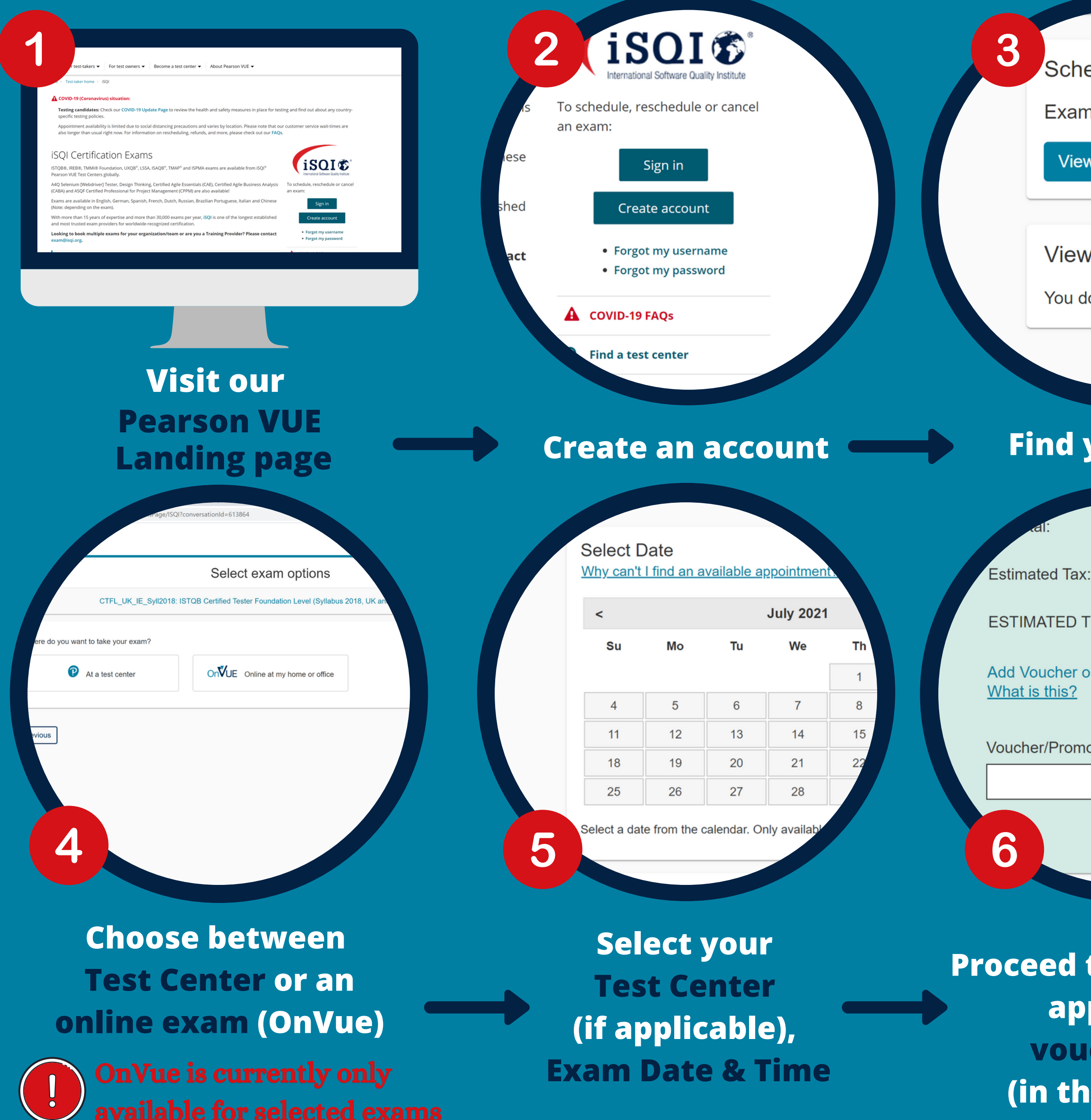

Schedule an exam

Exam catalog

View exams

View an upcoming test cer

You do not have any appointme

#### Find your exam

0.00

~

ESTIMATED TOTAL DUE:

Add Voucher or Promo Code

Apply

Voucher/Promotion Code:

**Proceed to check out &** apply your voucher code (in the blue box)

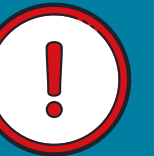

**Choose the exam with the correct** regional exam code for your country

Germany (D) Austria (A) Switzerland (CH) United Kingdom (UK) Ireland (IE) Bulgaria, Romania & Serbia (SEE) India (IND)

| CTFL_Syll2018       | CTFL_Syll2018: ISTQB Certified Tester Foundation Level (Syllabus 2018, worldwide except D, A, CH, FL, BGR, ROU, SRB, MNE and UK) WORLDWIDE |
|---------------------|----------------------------------------------------------------------------------------------------|
| CTFL_Syll2018_A     | ISTQB Certified Tester - Foundation Level                                                                                                  |
| CTFL_Syll2018_CH    | ISTQB® Certified Tester Foundation Level                                                                                                   |
| CTFL_Syll2018_D     | ISTQB Certified Tester - Foundation Level                                                                                                  |
| CTFL_Syll2018_SEE   | ISTQB Certified Tester Foundation Level (Syllabus 2018 - BGR, ROU, SRB and MNE only)                                                       |
| CTFL_Syll2018_World | ISTQB® Certified Tester, Foundation Level (Syllabus 2018)                                                                                  |
| CTFL_UK_IE_Syll2018 | ISTQB Certified Tester Foundation Level (Syllabus 2018, UK and Ireland only)                                                               |

**TIME EXTENSION** 

#### **DO NOT SCHEDULE AN APPOINTMENT YET**

- 1. Create your Pearson VUE account
- 2. Send the iSQI Extra Time Request Form to timeextension@isqi.org
- 3. Wait for approval from iSQI
- 4. After 2 working days, call Pearson VUE for extra time allocation
- 5. You can then proceed with booking your exam appointment

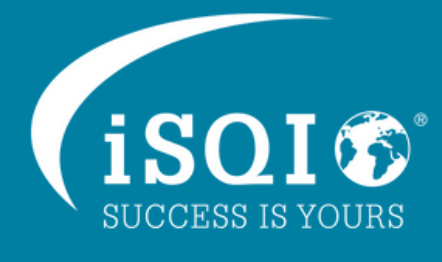

Pearson VUE

## Requirements for your exam

### **Test Center**

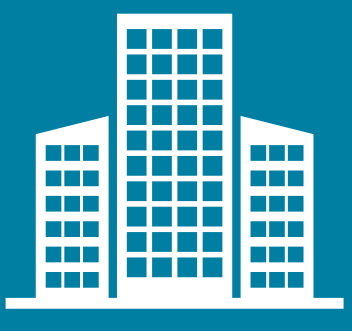

#### Sign-in

Arrive at the Test Center 15 minutes before your scheduled appointment time to complete the necessary sign-in procedures. **Bring your booking confirmation email with you.** 

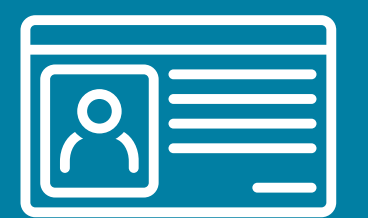

#### **Photo ID**

You will be required to present one form of valid ID containing your photograph and signature, when arriving at the test center (i.e. photocard driving licence, national ID card or passport).

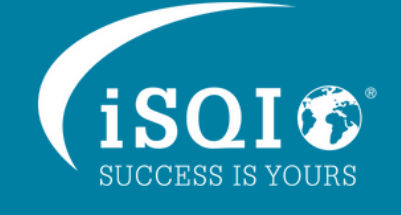

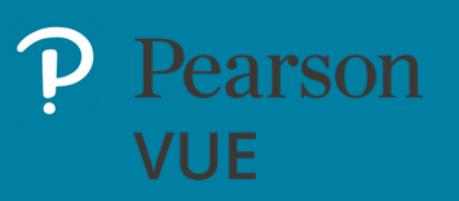

### **OnVue**

### Desktop or laptop with a webcam and a microphone (only one monitor is allowed)

We strongly recommend using a personal device, **without** a corporate firewall (including VPN).

#### **Supported Browsers:**

• The newest versions of Microsoft Edge, Safari, Chrome, and Firefox, **Supported Operating Systems:** 

• Windows 10, 64-bit (excluding Windows 10 in S Mode)

• Mac OS High Sierra 10.15 and above (excluding beta versions) **Note:** macOS, starting with Mojave, now requires permission from the user to allow any hardware access to an application, which includes OnVUE (proctorapp).

**Note:** Windows Operating Systems must pass Genuine Windows Validation. • Windows 8/8.1, Windows 7, Windows Vista, and Windows XP are not supported for exam delivery • Linux/Unix and Chrome based Operating Systems are not supported

#### A well-lit, quiet space

You must have a well-lit, quiet, distraction-free environment Your desk should be clear except for allowed items, such as a calculator. You can have your mobile phone on your desk for check-in.

#### **Mobile phone**

You will need to use your mobile phone to complete the check-in process.

#### **Supported Operating Systems:**

• Android (7+, Chrome) or IOS (12+, Safari)

#### **Photo ID**

You will need to present a valid government-issued photo ID in original form (not a photocopy)

#### **Stable internet connection**

For optimal performance, a reliable and stable connection speed of 3 Mbps down/up is required.. We strongly recommend a wired, ethernet connection.

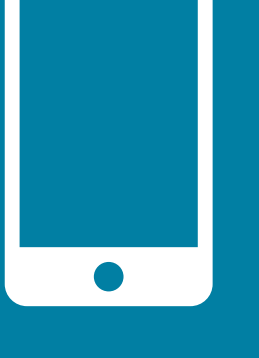

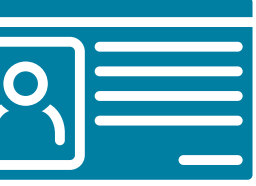

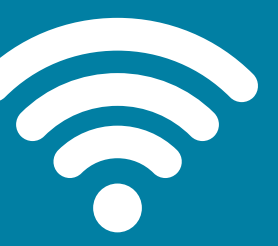

## **OnVue:** system check before your exam

You must complete a System Check before your exam from the same computer and in the same location you'll be in on your exam day. This will ensure that you meet the minimum requirements to take an OnVue exam.

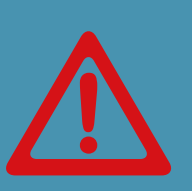

Corporate firewalls (including VPNs) or proxies often cause issues. We recommend testing on a personal computer. Work computers generally have more restrictions that may prevent you from taking the exam. Please take your exam in a setting without a corporate firewall

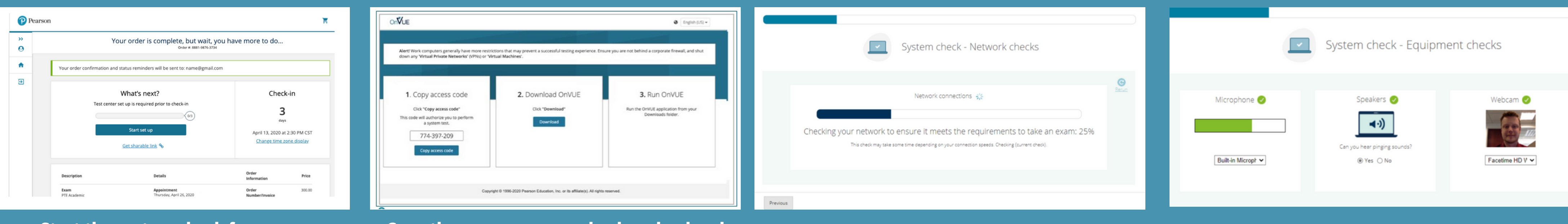

Start the system check from your **Pearson Vue dashboard** 

#### Copy the exam access code, download and run OnVue

The system will check that your internet connection meets the requirements

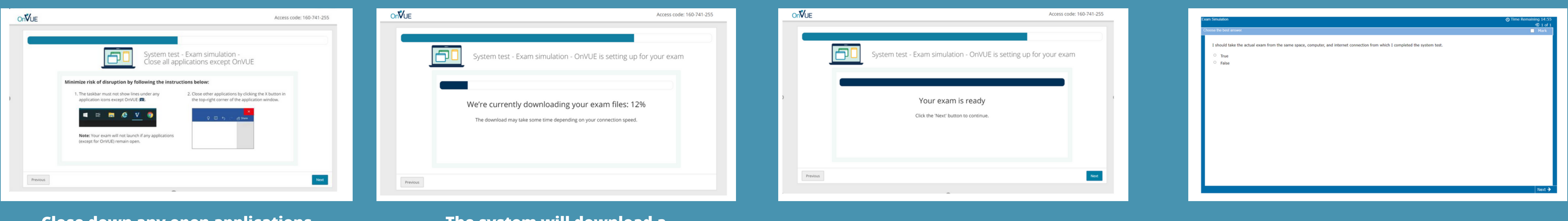

#### **Close down any open applications** on your device

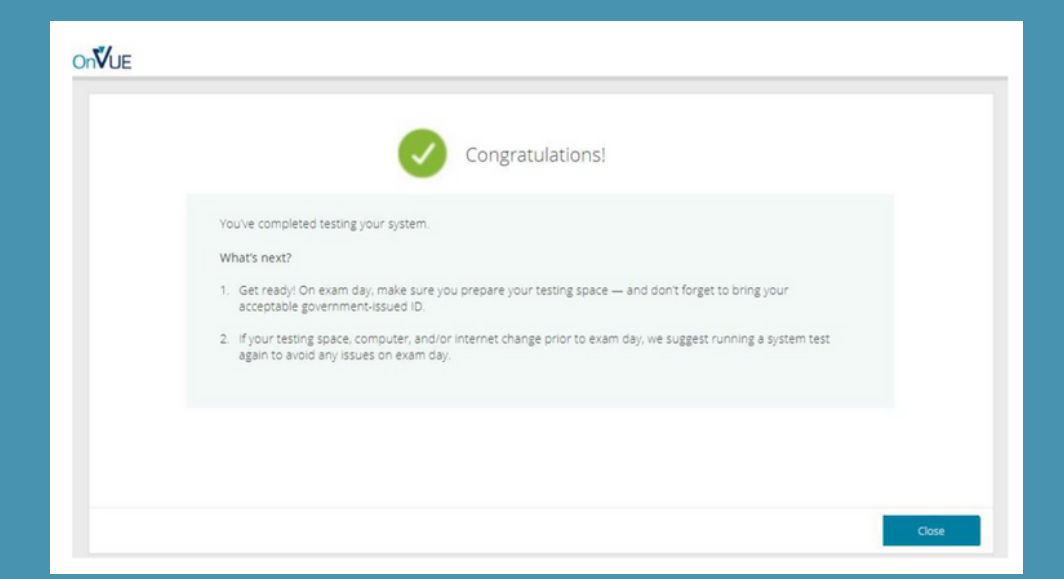

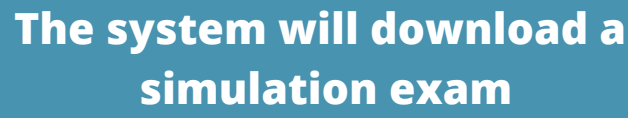

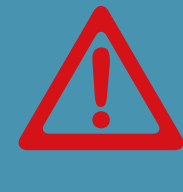

### verify that everything still works.

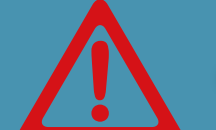

#### \*Troubleshooting can be found <u>here</u>

The system check is now complete!

Test your microphone, speakers and webcam

The exam is ready

Answer the test question

All equipment and connection checks are performed again on your exam day to

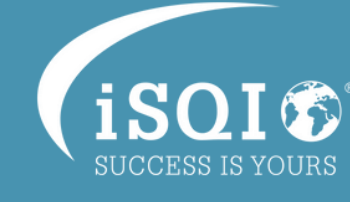

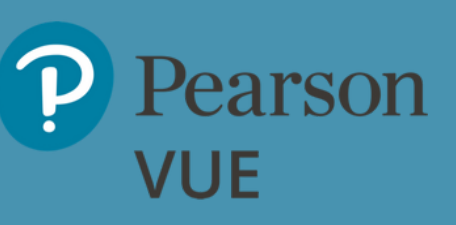

## **Test Center:** on the day of your exam

- 1). Arrive at the Test Center 15 minutes before your scheduled appointment time to complete the necessary sign-in procedures. Bring your booking confirmation email with you and a valid form of photo ID with a signature
- 2). You will be asked to sign your name on a digital signature pad this will be compared to the signature on your ID You may also be asked to scan your palm
- **3).** Your photo will then be taken
- 4). You will be allocated a locker to store your belongings. You must remove wearable devices eg. your watch
- 5). Before you enter the exam room, the invigilator will check that you do not have any devices or notes on your person
- 6). You will be given a whiteboard to take notes during your exam and you will be guided to your PC to take your exam
- 7). Once you have finished your exam, you can raise your hand and the invigilator will escort you out of the exam room and you can collect your personal belongings from the locker
- 8). You will be given a score report before you leave You will receive a final result email from iSQI within 24 hours

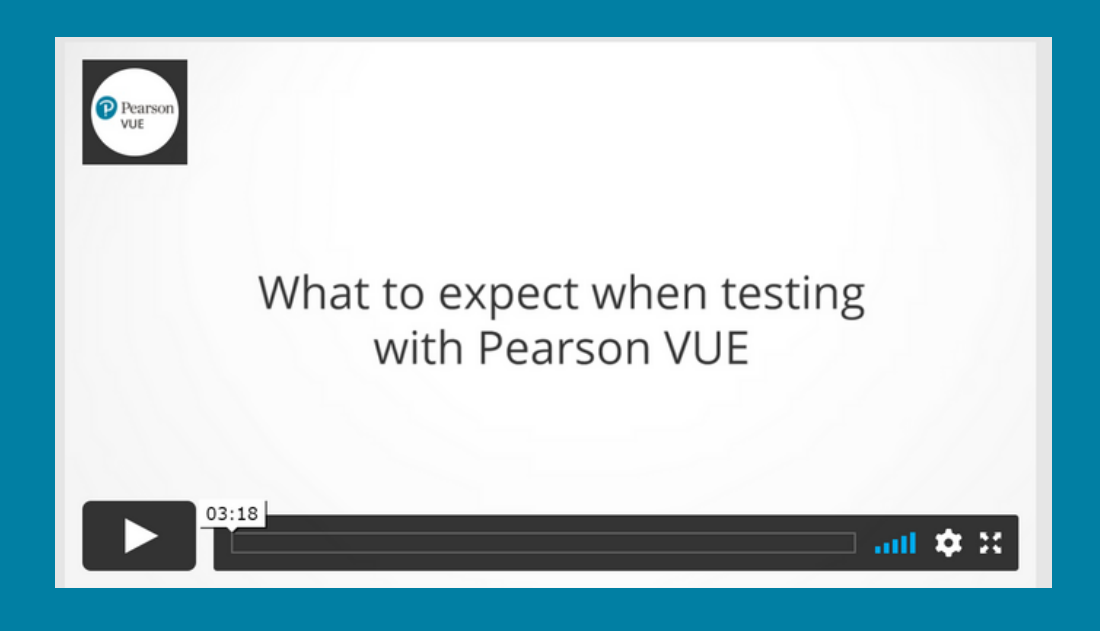

Watch a quick video on what to expect on your exam day! **Check out the Pearson VUE FAQ page!** 

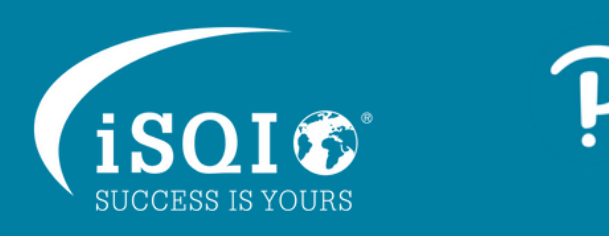

Pearson VUE

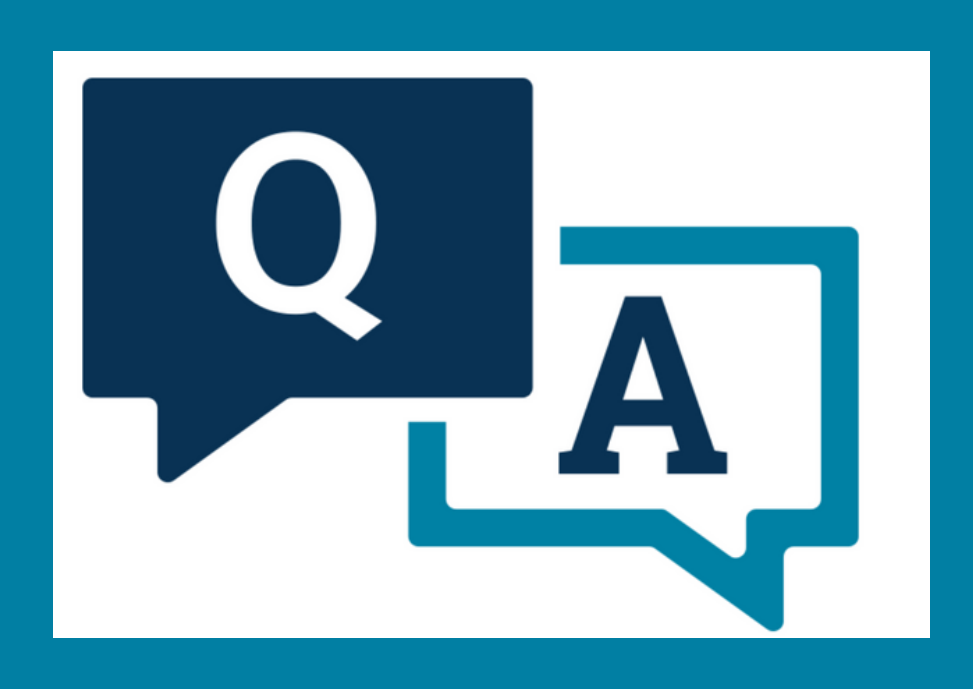

## **OnVue:** on the day of your exam

- 1). Login to your Pearson VUE account and check in to your exam **30 minutes before** it is due to start
- **2).** Copy your access code on screen and run OnVue
- 3). Enter your access code to begin check-in
- **4).** Enter your phone number for the verification process
- **5).** Confirm age of consent (to use artificial intelligence)
- 6). Complete the system check by following the prompts on screen
- 7). Click on the link sent to you via text message and enter your access code in your cellphone
- 8). Take a photo of your face
- 9). Select your type of ID and take a photo of your document
- 10). Take 4 photo's of your workspace (front, back, left, right)
- 11). Agree to the exam rules
- 12). Close down any other running applications
- 13). You will now see your face displayed on screen while the proctor checks your details
- 14). You will then be guided to start your test You can message the Proctor if you have any questions using the chat function at the top of the screen

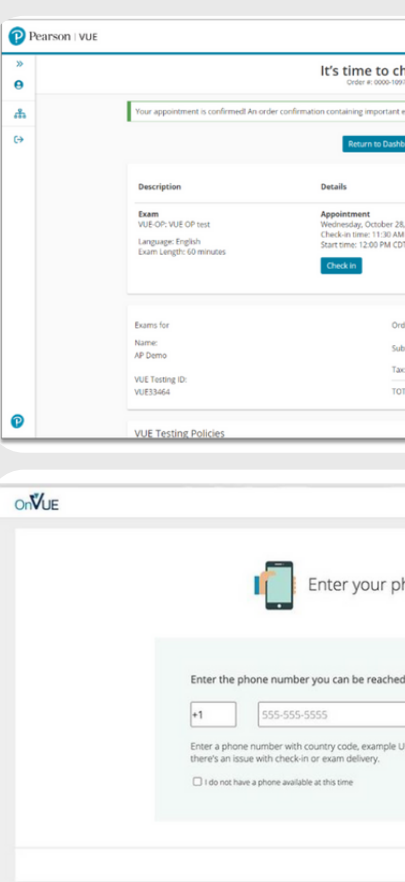

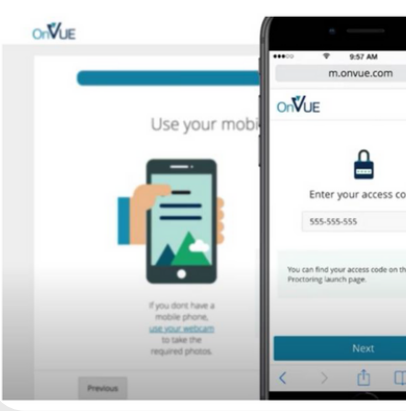

| Pearson I VUE                                                                                                    | On∜UE                                                                                                    | English (US) +                                                                                                    | On₩UE                                                                                                    | Access code: XXX-XXX-                                                                                                    |
|----------------------------------------------------------------------------------------------------|----------------------------------------------------------------------------------------------------|----------------------------------------------------------------------------------------------------|----------------------------------------------------------------------------------------------------|----------------------------------------------------------------------------------------------------|
| Lt's time to check in!<br>Order # 0000 000-001 001 000<br>Your appointment is confirmed An order confirmation cantaining responses and day information has been sent to: apidemo@pearson.com<br>Return to Disbloard                                                                                                    | Alerti Work computers generally have more restrictions that may prevent a successful testing ex<br>down any Virtual Private Networks' (VPNs) or Virtual Machines'.                                                    | perience. Ensure you are not behind a corporate firewall, and shut                                                                                                    |                                                                                                    | Unlock OnVUE                                                                                                    |
| Description         Details         Order<br>Information         Price           Sum Or VUE Or text<br>Userguege: Fighth<br>Lawn Langer. 6 minutes         Appletneed:<br>Text on time: 1130 AU COT<br>Start time: 200 AU COT<br>Start time: 200 AU COT<br>AU COT<br>AU COT | 1. Copy access code<br>Cick "Copy access code<br>This code vil authority you to perform<br>a sprittine you to perform<br>T74-397-209<br>Copy access code<br>Copyright © 1996-2020 Person Education. Inc. or its attil | G. Run OnVUE  Run the OnVUE application from your Downloads folder.                                                                                                    | CC<br>I<br>I<br>I<br>I<br>I<br>I<br>I<br>I<br>I<br>I<br>I<br>I<br>I<br>I<br>I<br>I<br>I<br>I                                                                                                    | Infirm or enter your access code                                                                                                    |
| VUE Testing Policies                                                                                                    |                                                                                                    |                                                                                                    |                                                                                                    |                                                                                                    |
| Cost 2003-2004      Enter your phone number      Inter the phone number you can be reached at during your check-in and exam.      S5-555-5555      Dere ay bone number with courty code, example U.S. +1; We only use this to contact you if there's an issue with check-in or exam delivey.      I do not have a phone examinate at this time                                                                                                    | Le Check-In Pro<br>What you need to do to the<br>What you need to do to the<br>University of the original<br>System Check Vour Photo<br>identification                                                                | Access code: 640-955-<br>CCESS<br>ake your exam<br>Workspace<br>wrification<br>Close all<br>applications<br>I am under eighteen years of age.                                       | CIVLE                                                                                                    | <section-header><section-header><section-header><complex-block><image/><image/><image/></complex-block></section-header></section-header></section-header>                                                                                                    |
| Image: State in the lower in the lower in the                                                                                                    | <complex-block></complex-block>                                                                                                    | Taking photo in 3, 2, 1     Image: Contract of the state photo     Image: Contract of the state photo     Image: Contract of the state photo     Image: Contract of the state photo | Intification Intification In                                                                                                    | <section-header><section-header><section-header><complex-block><complex-block><complex-block></complex-block></complex-block></complex-block></section-header></section-header></section-header>                                                                                                    |
| <ul> <li>Improduction nom</li> <li>Improduction nom</li> <li>Improduct</li></ul>                                                                                                    |                                                                                                    | Access code: 171-119-735                                                                                                    | Image: A state of the state of the stat                                | Access code: 717-737-730<br>Choose and applications except OnVUE<br>wing the instructions below:<br>the instructions below:<br>th |
| <text><text><text><text><list-item><list-item><list-item><list-item><list-item></list-item></list-item></list-item></list-item></list-item></text></text></text></text>                                                                                                    | <section-header>State your test</section-header>                                                                                                    | Al like to hide the time, click on the icon of the clock. Click the icon again to<br>an. If you would like to hide the current question number, click on the icon<br>st.            | And reacting a reaction of an off of the reaction of the reaction of the react | <complex-block></complex-block>                                                                                                    |

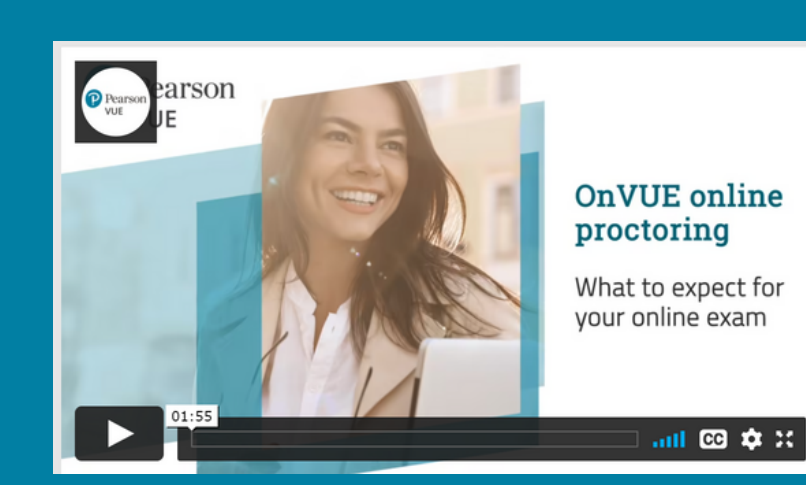

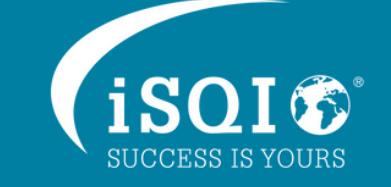

Watch a quick video on what to expect on your exam day! **Check out the Pearson VUE FAQ page!** 

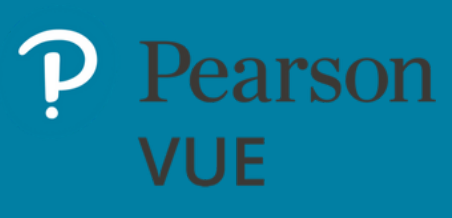

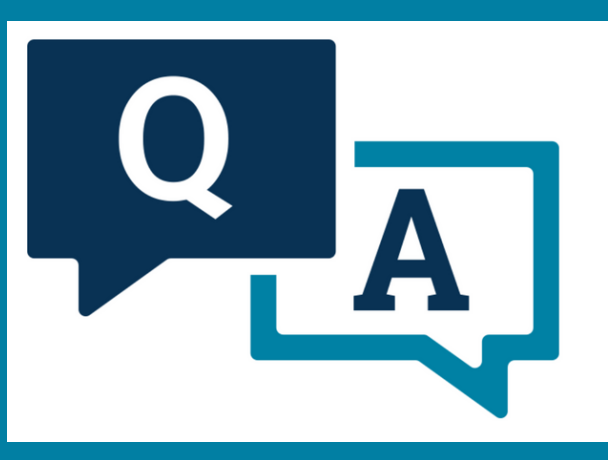